## HOW TO CREATE AMWAY ID FOR SUCCESSFULLY LOGGED ABOS

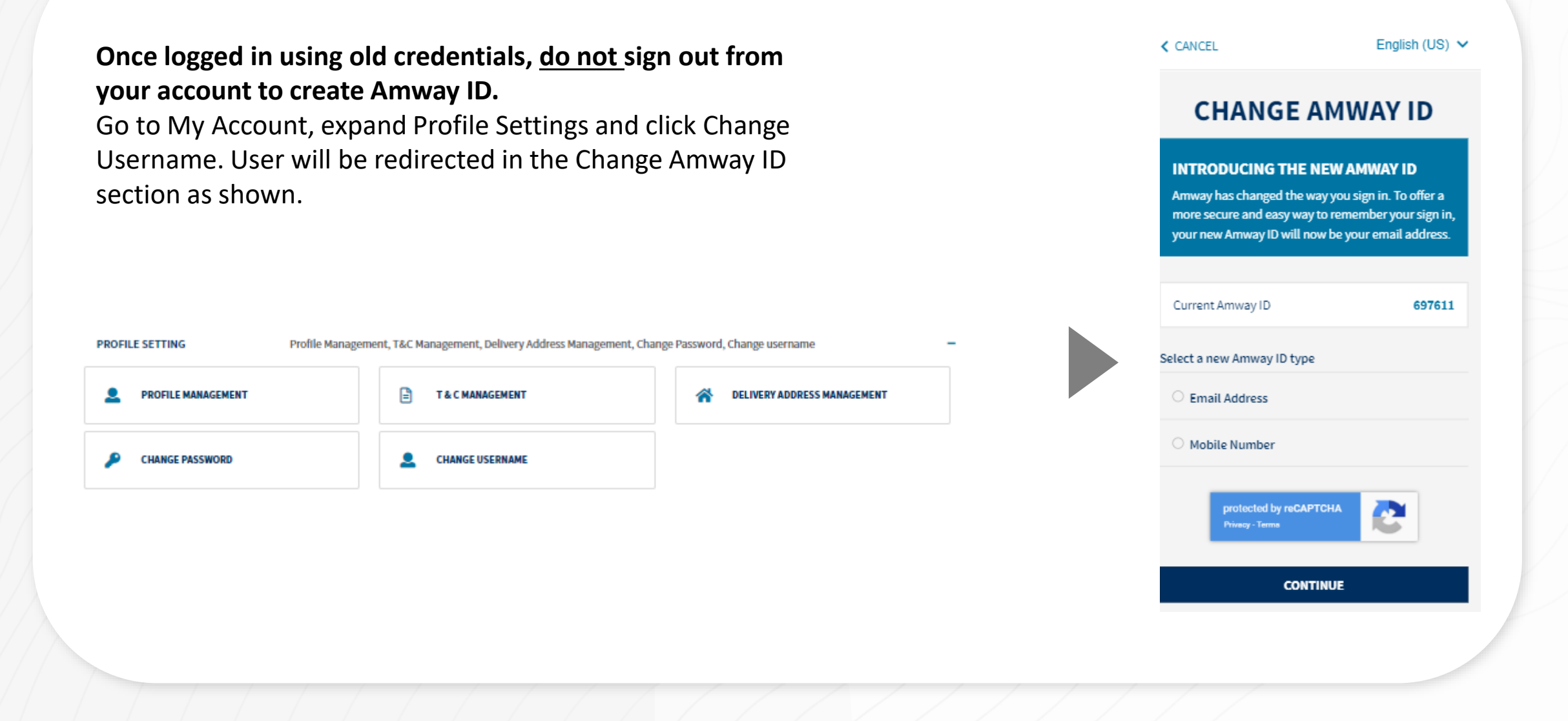